## メールアドレスを変更する場合

## ①メールアドレス変更画面の表示

KOSMO Communication Web のメインメニューより、「個人アカウント管理」

⇒「個人情報変更」を選択し、「個人アカウント管理画面」を表示します。

| KQSMO, Web                   |                                                   |          |                |
|------------------------------|---------------------------------------------------|----------|----------------|
| >ップ 通知情報照会 個人情報<br>メインメニュー画面 | 极管理 医療費控除用通知                                      |          |                |
|                              | メニューを選択してください。                                    |          |                |
|                              | 各種通知情報を参照します。                                     | 通知情報照会   |                |
|                              | 個人情報および設定情報を管理します。                                | 個人情報管理   |                |
|                              | 国税電子申告・納税システム(e-Tax)の医療費控除申請で利用する医療費通知を取得し<br>ます。 | 医療晝控除用通知 |                |
| ※医療費控除用通知(e-Tax              | 向け)メニュー利用時の注意事項                                   |          |                |
|                              |                                                   |          | the second for |

## ②メールアドレスの入力

新しい「メールアドレス」を入力します。

「入力内容確認」ボタンを押します。

| プ通知情報照会個人情報 | 報管理                                 |                                                                                 |                                                                          |         |
|-------------|-------------------------------------|---------------------------------------------------------------------------------|--------------------------------------------------------------------------|---------|
| 人アカウント管理画面  |                                     |                                                                                 |                                                                          |         |
|             | 名耳                                  | 頁目を入力し、入力内容確認ボタンをクリック                                                           | してください。                                                                  |         |
|             |                                     |                                                                                 |                                                                          |         |
|             | 7-40                                |                                                                                 |                                                                          |         |
|             |                                     |                                                                                 |                                                                          |         |
|             | メールアドレス                             | <b>×××@</b> 000                                                                 |                                                                          |         |
|             |                                     |                                                                                 |                                                                          |         |
|             |                                     |                                                                                 |                                                                          |         |
|             | 通知情報                                | 運知情報更新時のメール運知                                                                   | 家族向け参照権限                                                                 | 1 10    |
|             | 通知情報<br>医療費通知                       | 運知情報更新時のメール通知<br>④必要 〇不要                                                        | 家族向け参照権限<br>設定不可                                                         | and the |
|             | 通知情報<br>医療費通知<br>処方医薬品通知            | <ul> <li>通知情報更新時のメール通知</li> <li>必要 〇不要</li> <li>必要 〇不要</li> </ul>               | 家族向け参照権限           設定不可           設定不可                                   | e hasta |
|             | 通知情報<br>医療費通知<br>処方医薬品通知<br>支給決定通知書 | <ul> <li>通知情報更新時のメール通知</li> <li>必要 〇不要</li> <li>必要 〇不要</li> <li>設定不可</li> </ul> | 家族向け参照権限           設定不可           設定不可           設定不可           資金有り ○無し |         |

③入力したメールアドレスに問題が無ければ「実行」ボタンを押します。

| KQSMO.Web         |         |                         |           |                   |
|-------------------|---------|-------------------------|-----------|-------------------|
|                   |         |                         |           |                   |
|                   |         |                         |           |                   |
| トップ 通知情報照会 個人情報管理 | 理       |                         |           |                   |
| 個人アカウント管理画面       |         |                         |           |                   |
|                   | 入力F     | 内容を確認し、問題なければ実行ボタンを押して、 | ください。     |                   |
|                   | コーザID   |                         |           |                   |
|                   | ユーザ名    |                         |           |                   |
|                   |         |                         |           |                   |
|                   | メールアドレス | ×××@○○○○ ←確認            |           |                   |
|                   |         |                         |           |                   |
|                   | 遊知情報    | 通知情報更新時のメール通知           | 家族向け参照権限  | 1 million         |
|                   | 医療費通知   | 必要                      | 設定不可      | And States        |
|                   | 処方医薬品通知 | 必要                      | 設定不可      |                   |
|                   | 支給決定通知書 | 設定不可                    | 有り        | The second second |
|                   |         | 実行 戻る                   | al a said |                   |

④「処理が正常に終了しました。」と表示されます。

|                   | パスワード変更ログアウト     |
|-------------------|------------------|
| KOSMO, Web        |                  |
|                   |                  |
|                   |                  |
| トップ 通知情報照会 個人情報管理 |                  |
| 個人アカウント管理画面       |                  |
|                   | 処理が正常に終了しました。    |
|                   | 戻る               |
|                   | Summerican       |
|                   |                  |
|                   |                  |
|                   |                  |
|                   | A Stand I I Have |
|                   |                  |
|                   |                  |